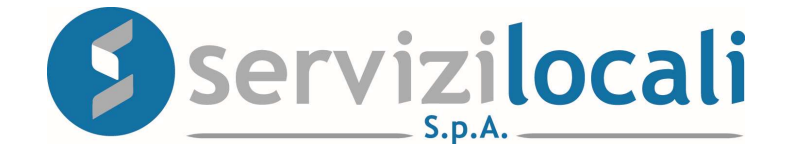

# **Ente Digitale**

## TUTORIAL VISUALIZZAZIONE PAGAMENTI E RICHIESTE DI RATEIZZAZIONE

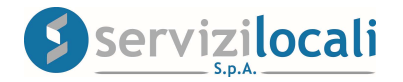

# Vantaggi per il cittadino

IL PORTALE **"ENTE DIGITALE ",** CONSENTE AL CONTRIBUENTE:

- DI VISUALIZZARE LA SITUAZIONE **DEBITORIA/CREDITORIA** RIFERITA AI TRIBUTI COMUNALI NEI CONFRONTI DELL'ENTE;
- DI COMPILARE ED INVIARE TELEMATICAMENTE UNA **RICHIESTA DI RATEIZZAZIONE** NEL CASO DI NOTIFICA DI UN AVVISO DI AVVERTAMENTO;
- IN ENTRAMBI I CASI SOPRA INDICATI, DI EFFETTUARE I PAGAMENTI ATTRAVERSO IL NUOVO SISTEMA DI PAGAMENTO DENOMINATO "PAGOPA" (Nuovo pagamento elettronico online).

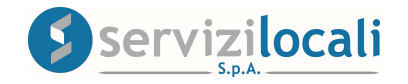

# Cosa è possibile pagare con PagoPA

E' ora possibile pagare online con PagoPA:

- tributi ordinari IMU-TARI
- affissioni
- avvisi di accertamento riferiti a tutti i tributi comunali
- avvisi di pagamento ICP e COSAP
- imposta di soggiorno

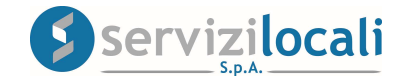

• Dalla home page dei servizi online, l'utente deve accedere all'area riservata, cliccando in una qualsiasi delle sezioni sotto riportate:

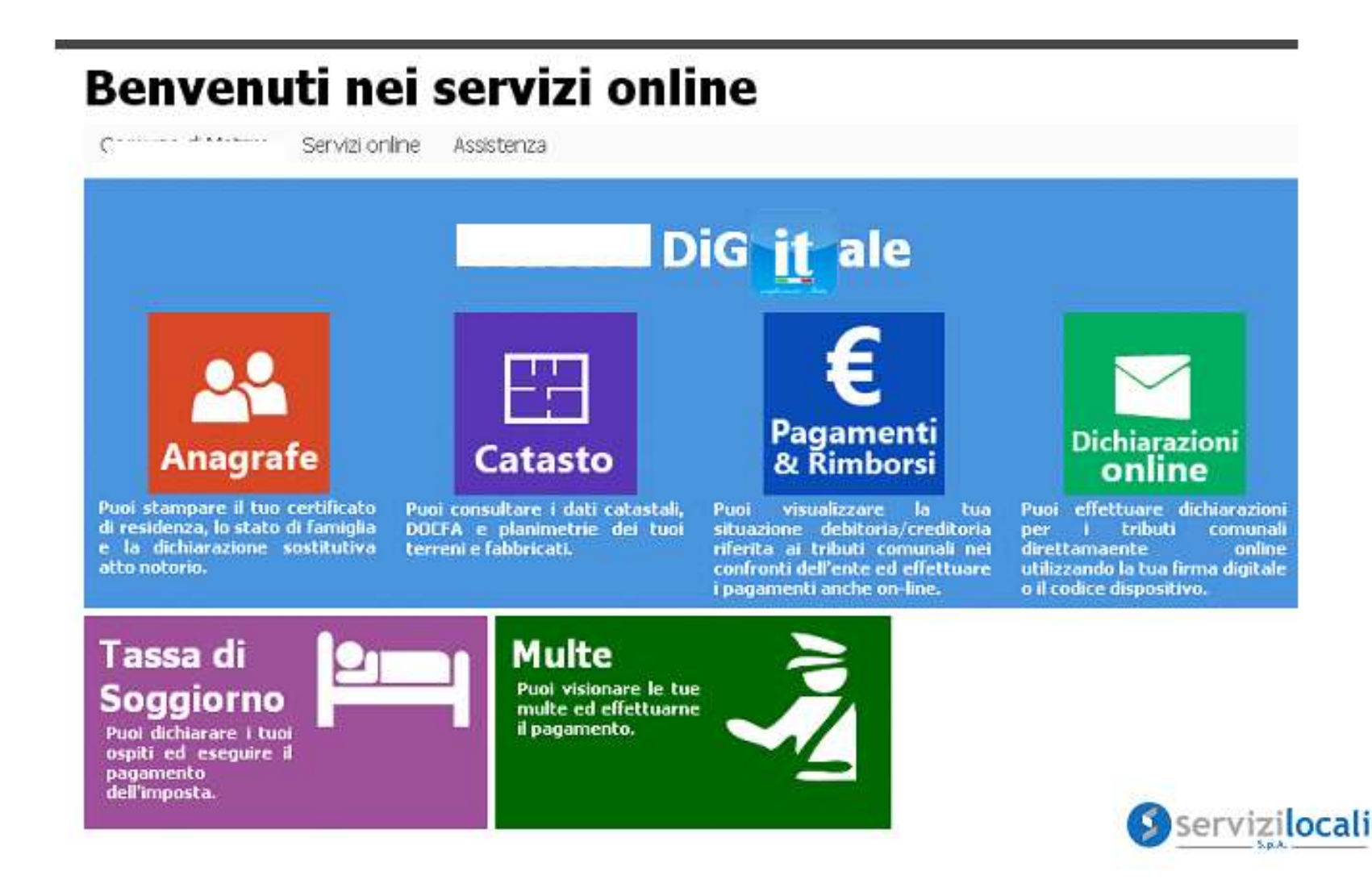

• L'accesso viene eseguito tramite le credenziali SPID - CIE

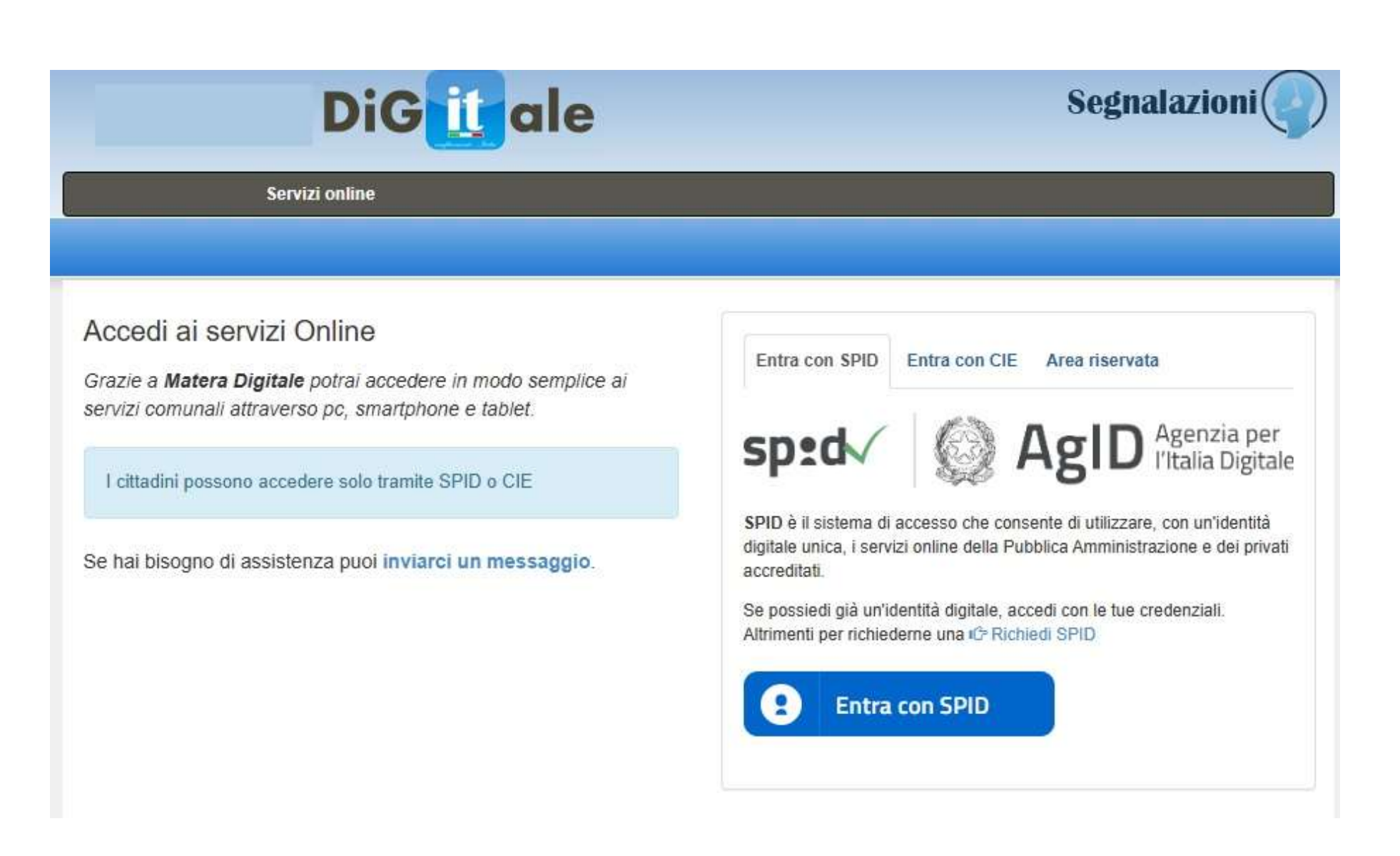

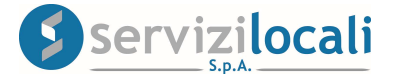

 Una volta effettuato l'accesso, basta cliccare dal menù in alto nella sezione "Pagamenti e Rimborsi". Vedi immagine di seguito riportata.

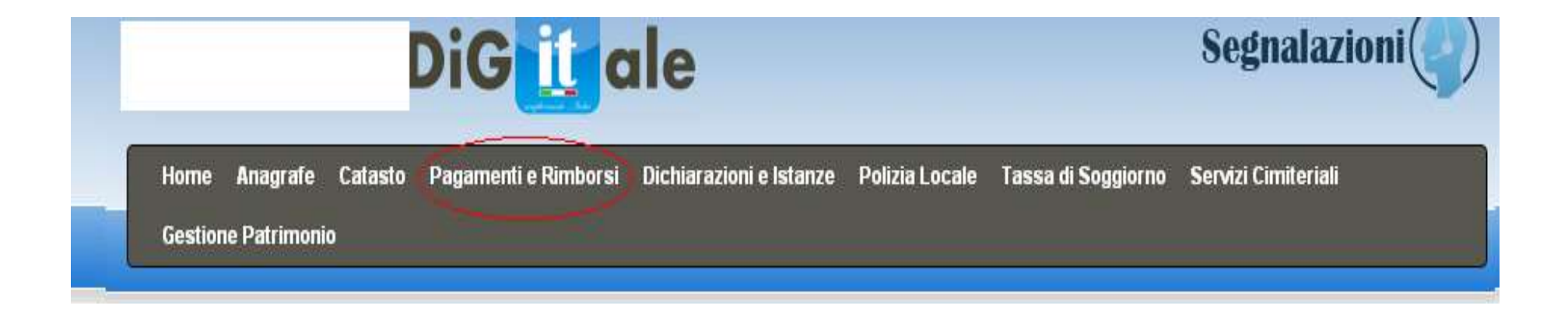

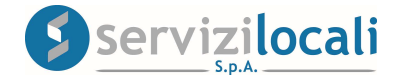

### Nella home page del modulo "Pagamenti e rimborsi" è possibile:

1. Controllare ed entrare nel dettaglio dei pagamenti effettuati e/o da effettuare per l'annualità selezionata. Vedi immagine sottostante.

| Situazio<br>Debito                                       | ria                                                  | Oper<br>On                                   | azioni<br>line          | Pagamen<br>con P | ti effettuati<br>'agoPA |
|----------------------------------------------------------|------------------------------------------------------|----------------------------------------------|-------------------------|------------------|-------------------------|
| Situazione debito                                        | ria                                                  |                                              |                         |                  |                         |
| Controlla ed entra nel det<br>Entra in Dettaglio per sta | taglio dei pagamenti effe<br>mpare l'avviso di pagam | ttuati e/o da effettuare per<br><b>ento.</b> | l'annualtà selezionata. |                  |                         |
| Annualità in v                                           | isualizzazione: 🄇                                    | 2018                                         |                         |                  |                         |
| Entrate Gestite                                          |                                                      |                                              |                         |                  |                         |
| Tipo Pagamento                                           | Ordii                                                | nario                                        | Viola                   | zioni            | Dettagli                |
|                                                          | Dovuto                                               | Versato                                      | Dovuto                  | Versato          |                         |
| TARSUG/TIAG                                              | 1.110,00 €                                           | 0,00 €                                       | 0,00 €                  | 0,00 €           | Vai 🕅                   |
| AFFISSIONI                                               | 186,00 €                                             | 0,00 €                                       | 0,00 €                  | 0,00 €           | Vai 🕅                   |
| TARES / TARI                                             | 192,00 €                                             | 0,00 €                                       | 8.242,00 €              | 0,00 €           | Vai 🕅                   |
| TASI                                                     | 6                                                    | 0,00 €                                       | 0,00 €                  | 0,00 €           | Vai N                   |
| TOSAP/COSAP                                              | 17.478,00 €                                          | 0,00€                                        | 0,00 €                  | 0,00 €           | Vai N                   |
| PUBBLICITA                                               | 4.276,00 €                                           | 0,00€                                        | 0,00 €                  | 0,00 €           | Vai N                   |
| IMU                                                      | 0                                                    | 0,00€                                        | 0,00 €                  | 0,00 €           | Vai 🗎                   |

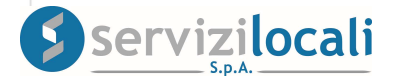

2. Entrare in "Dettaglio" per stampare <u>l'avviso di pagamento</u> cliccando sul tasto "Vai". Vedi immagini riportate di seguito.

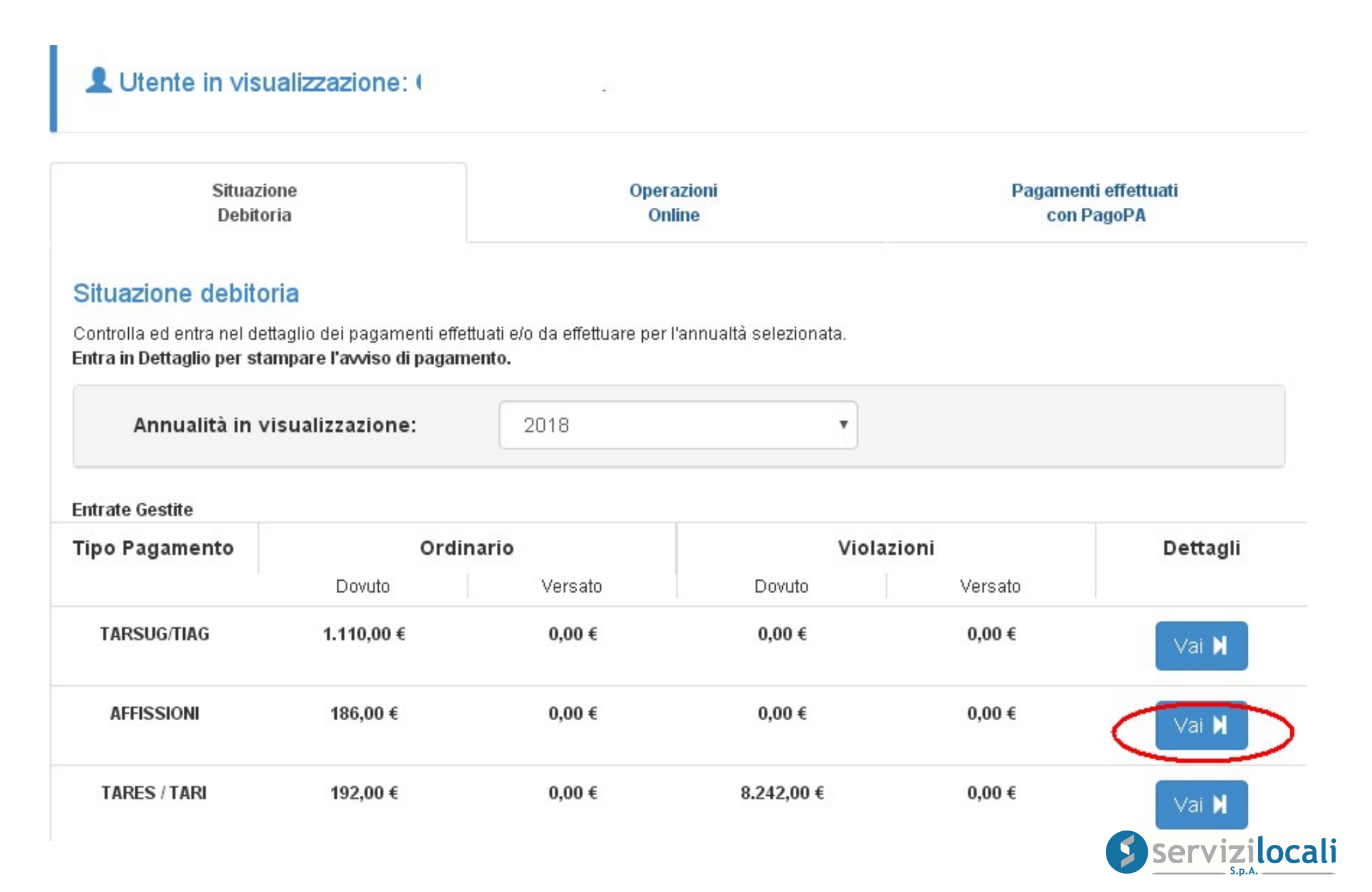

#### LUtente in visualizzazione:

#### Dettaglio AFFISSIONI - Annualità 2018

#### Elenco Ordinario

| Tipo Denuncia | Protocollo    | Data<br>Presentazione | Data Inizio - Data Fine | Dovuto  | Versato | Dettaglio |
|---------------|---------------|-----------------------|-------------------------|---------|---------|-----------|
| Ordinario     | Ufficio - 892 | 23/11/2018            | 24/11/2018 - 03/12/2018 | 186,00€ | 0,00€   | •         |

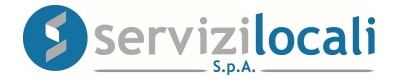

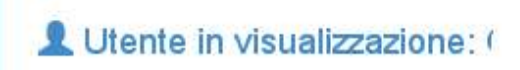

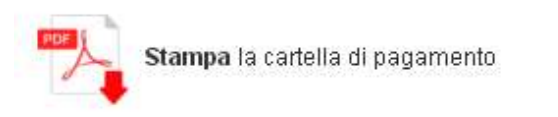

Vai al modulo "Dichiarazioni e Istanze"

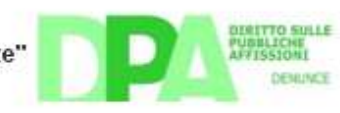

#### E Dettaglio Denunce AFFISSIONI

| Titolo                                  | N<br>°Manif. | Dimensione | N<br>°Fogli      | Pos.Pref.               | Cat.Spec.                      | Totale   |
|-----------------------------------------|--------------|------------|------------------|-------------------------|--------------------------------|----------|
| 300000000000000000000000000000000000000 | 100          | 70x100     | 100              | No                      | No                             | 186,00€  |
|                                         |              |            |                  |                         | Totale Parziale                | 186,00 € |
|                                         |              |            |                  | Periodo stagior         | nale - Maggiorazione del 0%    | 0,00€    |
|                                         |              |            | Catego           | oria Speciale - Maggio  | prazione del 100% su O fogli   | 0,00€    |
|                                         |              |            | Commiss          | ione inferiore a 50 fo  | gli - Maggiorazione del 50%    | 0,00€    |
|                                         |              |            | 1                | Manifesti da 8 a 12 fo  | gli - Maggiorazione del 50%    | 0,00€    |
|                                         |              |            | Manife           | esti superiori a 12 fog | li - Maggiorazione del 100%    | 0,00€    |
|                                         |              |            | Posizion         | e Prefissata - Maggio   | prazione del 100% su O fogli   | 0,00€    |
|                                         |              |            |                  | Categorie Ag            | evolate - Riduzione del 50%    | 0,00€    |
|                                         |              | Diritti di | urgenza - Mag    | giorazione del 10% co   | on importo minimo di 0,00 €    | 0,00€    |
|                                         |              | Ridu       | izione per non i | aggiungimento del L     | imite di Esenzione di 0,00 €   | 0,00€    |
|                                         |              |            |                  |                         | Netto da pagare                | 186,00€  |
|                                         |              |            |                  | Arrotondame             | ento (Art. 1 C. 166 L. 296/06) | 0,00€    |
|                                         |              |            |                  |                         | TOTALE DA PAGARE               | 186,00 € |
|                                         |              |            |                  |                         | TOTALE VERSATO                 | 0,00 €   |
|                                         |              |            |                  |                         |                                |          |

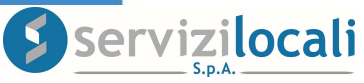

3. Entrare in Dettaglio per stampare <u>l'avviso di accertamento</u> (Violazioni) cliccando sul tasto "Vai". Vedi immagini riportate di seguito.

#### Situazione debitoria

Controlla ed entra nel dettaglio dei pagamenti effettuati e/o da effettuare per l'annualtà selezionata.

| Annualità in vi | sualizzazione: | 2018    |            |         |          |
|-----------------|----------------|---------|------------|---------|----------|
| Entrate Gestite |                |         |            |         |          |
| Tipo Pagamento  | Ordin          | nario   | Viola      | zioni   | Dettagli |
|                 | Dovuto         | Versato | Dovuto     | Versato |          |
| AFFISSIONI      | 186,00 €       | 0,00 €  | 0,00 €     | 0,00 €  | Vai 🗎    |
| TARES / TARI    | 192,00 €       | 0,00 €  | 8.242,00 € | 0,00 €  | Vai 🕅    |
| TASI            | 8              | 0,00 €  | 0,00 €     | 0,00 €  | Course N |

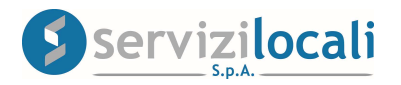

| Elenco Violaz | tioni          |      |             |            |            |              |           |
|---------------|----------------|------|-------------|------------|------------|--------------|-----------|
| Tipo Atto     | Causale        | Anno | № / Prot.   | Emissione  | Notifica   | Stato Atto   | Dettaglio |
| Accertamento  | Dovuto Versato | 2018 | 127 / 0 del | 12/03/2020 | 12/03/2020 | Accertamento | 8         |
|               | TARES/TARI     |      | 12/03/2020  |            |            | Notificato   |           |

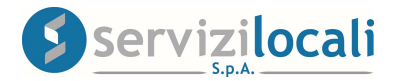

4. Visualizzare il riepilogo dell'atto di violazione notificato. Vedi immagine sottostante.

# LUtente in visualizzazione 🔳 Riepilogo Atto Visualizza l'atto di violazione notificato Accertamento Dovuto Versato TARES/TARI - Nº atto: Data Emissione: 12/03/2020 Data Notifica: 12/03/2020 Stato Atto: Accertamento Notificato Totale Atto Intero 251,00€ 3 251,00 € Totale Ridotto **Totale Versato** 0,00 €

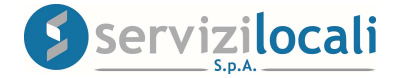

5. Presentare un'istanza per un piano di rateizzazione cliccando su "Procedi". Vedi immagine sottostante.

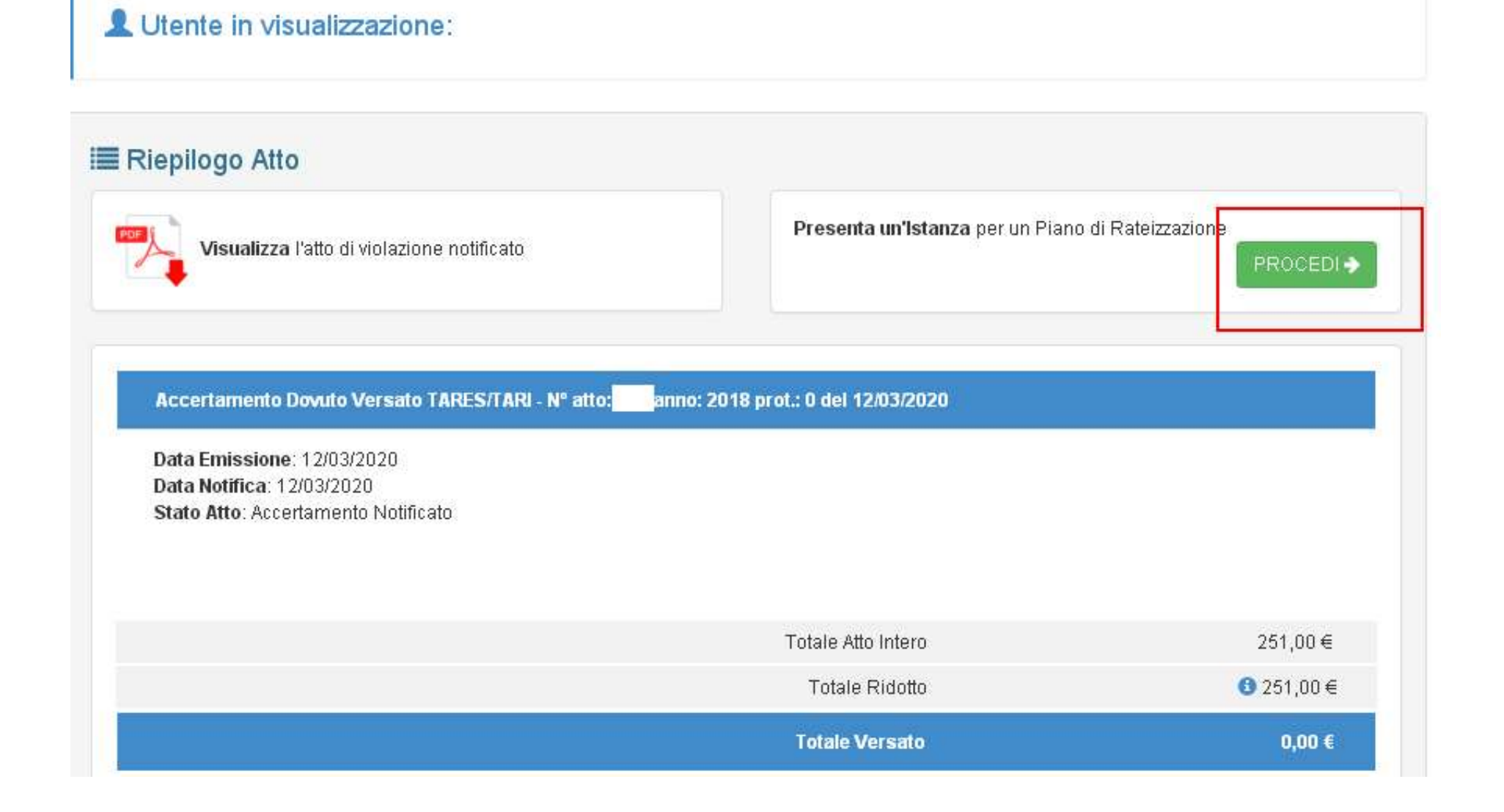

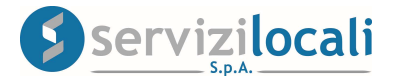

6. Selezionare gli accertamenti da includere nel piano di rateizzazione e compilare i dati relativi all'intervallo dei giorni tra la scadenza di una rata e l'altra, il numero di rate e scadenza della prima rata. Vedi immagine sottostante.

| tecontaine                              | enti "TARES" d                                  | a Rateizzare                         |               |                  |                   |                          |           |
|-----------------------------------------|-------------------------------------------------|--------------------------------------|---------------|------------------|-------------------|--------------------------|-----------|
| N.Atto<br>/ Anno                        | Stato Atto                                      | N.Protocollo                         | Data Notifica | Totale           | Totale<br>Ridotto | Importo da<br>rateizzare | Seleziona |
| 72018                                   | Accertamento<br>Notificato                      | del 12/03/2020                       | 12/03/2020    | 251,00<br>€      | 251,00<br>€       | Importo Ridotto 🔻        |           |
|                                         |                                                 |                                      |               |                  |                   |                          |           |
| ntervallo giorni                        | i tra la scadenza di ur                         | na rata e l'altra (es. 30):          | Nume          | ro rate (es. 6): |                   |                          |           |
| ntervallo giorni<br>30                  | i tra la scadenza di ur                         | na rata e l'altra (es. 30):          | Nume          | ro rate (es. 6): |                   |                          |           |
| ntervallo giorni<br>30<br>Scadenza prim | i tra la scadenza di ur<br>a rata (es. gg/mm/aa | na rata e l'altra (es. 30):<br>naa): | Nume          | ro rate (es. 6): |                   |                          |           |

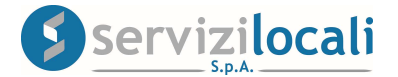

7. Inviare l'istanza cliccando su "Invia istanza piano rateale". Vedi immagine sottostante.

#### Piano di Rateizzazione Calcolato

| Numero rata | Scadenza                                                               | Totale Rata |
|-------------|------------------------------------------------------------------------|-------------|
| 1           | 30/04/2020                                                             | 126,00€     |
| 2           | 30/05/2020                                                             | 125,00€     |
| Totali      |                                                                        | 251,00 €    |
|             | <table-cell-columns> Invia Istanza Piano Raterale</table-cell-columns> |             |

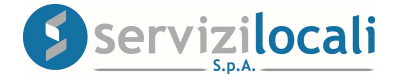

8. In questo momento la richiesta è stata presentata con successo.

Questa sarà presa in carico dal primo operatore disponibile che valuterà la concessione dell'istanza di rateizzazione; in caso positivo, verrà predisposto il piano di rateizzazione dando la possibilità al contribuente di procedere al pagamento tramite il portale secondo le modalità di seguito descritte. Vedi immagine sottostante.

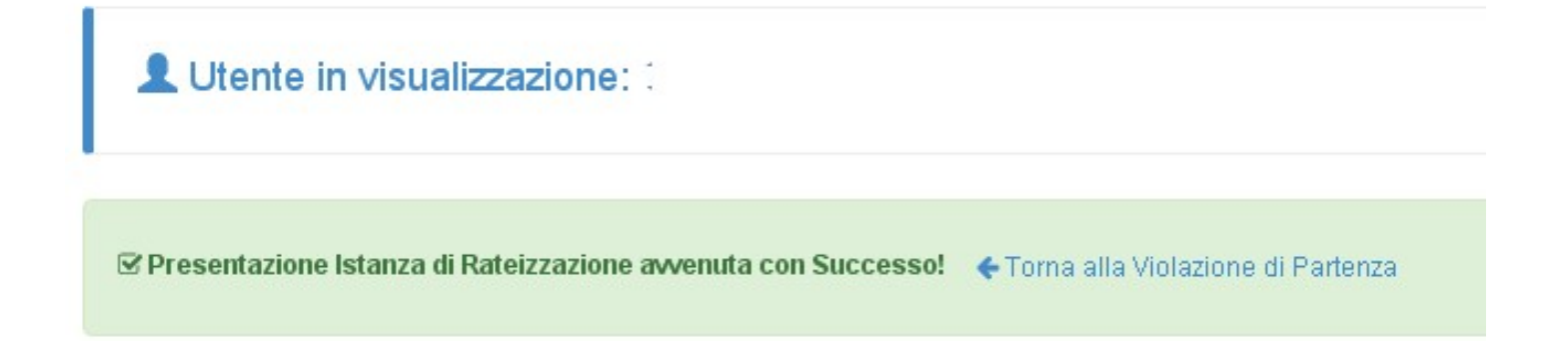

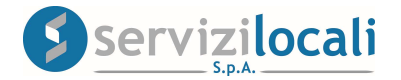

### **MODALITA' DI PAGAMENTO**

Attraverso il portale "ente digitale", sarà possibile visualizzare le modalità e selezionare i canali di pagamento per procedere al pagamento sia di un avviso di pagamento sia di un avviso di accertamento.

Vedi immagine sottostante.

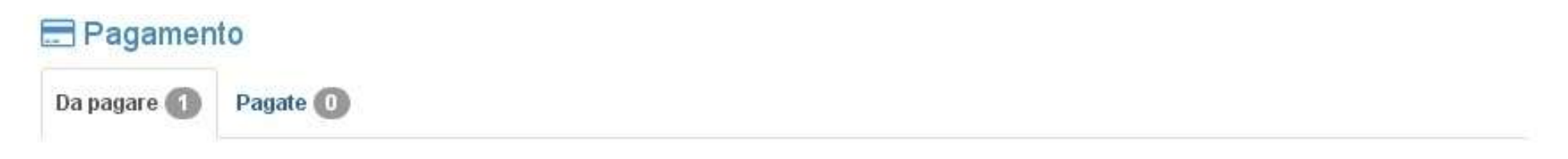

#### Rate da pagare

| Descrizione     | Dovuto  | Scadenza   | Versato | F24        | PagoPA |
|-----------------|---------|------------|---------|------------|--------|
| Unica Soluzione | 186,00€ | 23/11/2018 | 0,00€   | <b>F24</b> | pagoPA |

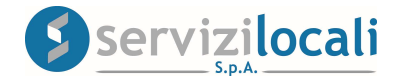

• Scegliendo come modalità di pagamento il PagoPa, una volta visualizzato il riepilogo di spesa, occorre cliccare su "PROCEDI CON IL PAGAMENTO" per confermare l'operazione.

Vedi immagine sottostante.

| Causale      | PAGAMENTO AFFISSIONI Ordinario - Rata/Anno: 00/2018 - Scadenza: 23/11/2018 |          |
|--------------|----------------------------------------------------------------------------|----------|
| ntestato a   | COMUNE DI                                                                  |          |
| Quarto Campo | 93000289                                                                   |          |
|              | Commissioni applicate*                                                     |          |
|              | Importo                                                                    | 186,00 ( |

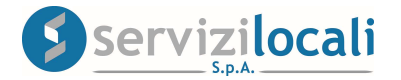

# Nota bene

Nel riepilogo di spesa non sono visualizzate le commissioni perché dipendono dal PSP (Prestatore di Servizi di Pagamento) che si selezionerà nei prossimi passaggi.

• A questo punto verrai reindirizzato sul portale nazionale PagoPA dove devi scegliere come pagare:

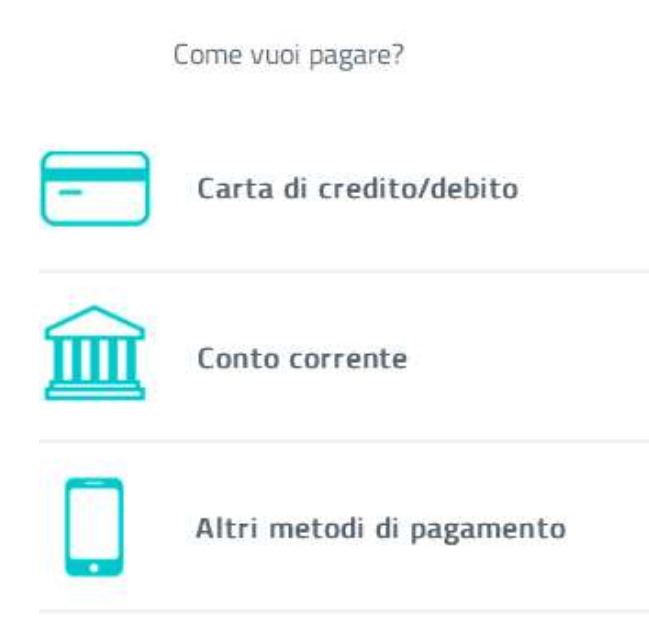

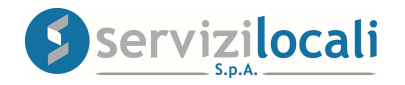

• A questo punto devi scegliere con quale PSP (Prestatore di Servizi di Pagamento) completare la transazione, inserendo gli estremi della carta e l'eventuale codice di autorizzazione della propria carta.

• A questo punto il pagamento è completato e puoi scaricare la Ricevuta Telematica dal portale "Ente Digitale" a cui vieni reindirizzato.

• La ricevuta di pagamento scaricata ha valore di quietanza.

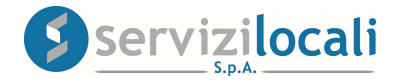

|                                                                                     |                                            | COMUNE DI<br>RICEVUTA TELEMATIC          | * pagoPF                                  |
|-------------------------------------------------------------------------------------|--------------------------------------------|------------------------------------------|-------------------------------------------|
| o                                                                                   | GGETTO: RICEV                              | UTA PAGAMENTO IUV RF:                    | 20000                                     |
| Spett.le I                                                                          |                                            |                                          |                                           |
| Le comunichiamo o<br>specificati:                                                   | che la somma di                            | euro 60.90 dovuta al                     | é stata pagata per gli importi di seguito |
| Data Versamento                                                                     | Importo                                    | Identificativo Univoco Riscossione       | Causale                                   |
| 2020-03-12                                                                          | 60 00 F                                    |                                          |                                           |
| Le comunichiamo in                                                                  | oltre, che il pagame                       | ento é avvenuto tramite il servizio Pago | Verbale P - X03<br>Targa:<br>Nominative:  |
| Le comunichiamo in<br>Denominazione:<br>Codice Identificativo<br>Esito pagamento: P | oltre, che il pagame<br>Univoco:<br>PAGATA | ento è avvenuto tramite il servizio Pago | Pa collegato con il seguente PSP:         |
| Le comunichiamo in<br>Denominazione:<br>Codice Identificativo<br>Esito pagamento: P | oltre, che il pagame<br>Univoco:<br>PAGATA | ento é avvenuto tramite il servizio Pago | Verbale P - X00<br>Targa:<br>Nominative:  |
| Le comunichiamo in<br>Denominazione:<br>Codice Identificativo<br>Esito pagamento: P | oltre, che il pagame<br>Univoco:           | ento è avvenuto tramite il servizio Pago | Verbale P - X00<br>Targa:<br>Nominative:  |
| Le comunichiamo in<br>Denominazione:<br>Codice Identificativo<br>Esito pagamento: P | oltre, che il pagame<br>Univoco:           | ento è avvenuto tramite il servizio Pago | Verbale P - X00<br>Targa:<br>Nominative:  |

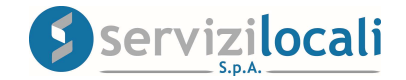